# Temat: Wykonujemy operacje na blokach tekstu.

Aby nauczyć się poprawnie redagować (zmieniać) tekst, musisz wiedzieć, jak go zaznaczyć. Zaznaczony fragment tekstu nosi nazwę bloku tekstu. Można go dowolnie sformatować, jak również skopiować (lub wyciąć) i wkleić w innym miejscu dokumentu lub nawet w innym programie.

Aby zaznaczyć fragment tekstu, można posłużyć się myszą lub klawiaturą.

- Zaznaczanie za pomocą myszy: ustaw kursor myszy na początku tekstu, wciśnij LPM i przeciągnij mysz, aż zaznaczysz wybrany fragment.
- Zaznaczanie za pomocą klawiatury: ustaw kursor na początku tekstu, wciśnij SHIFT oraz klawisz strzałki (w prawo) i trzymaj go tak długo, aż zaznaczysz wybrany fragment tekstu.

Aby zlikwidować zaznaczenie, musisz kliknąć LPM w dowolnym miejscu na kartce w tym edytorze

# JAK SZYBKO ZAZNACZAĆ WYRAZ, ZDANIE, CAŁY TEKST?

WYRAZ – Kliknij szybko 2x (klik, klik) LPM na wybrany wyraz

**AKAPIT** - Kliknij szybko **3x LPM** w środku wybranego Akapitu

Kliknij szybko 2x na marginesie kartki obok wybranego Akapitu

ZDANIE – wciśnij klawisz CTRL i kliknij 1x wewnątrz zdania. (Pamiętaj zdanie kończy się kropką, znakiem zapytania lub wykrzyknikiem. Jeśli brakuje tego znaku zaznaczony zostanie cały tekst aż do napotkania następnej kropki znaku ? lub !)

DOWOLNY FRAGMENT TEKSTU – Kliknij kursor myszy na początku tekstu, który chcesz zaznaczyć, wciśnij i trzymaj klawisz SHIFT, kliknij kursor myszy na końcu zaznaczanego tekstu

Cały tekst – Wciśnij CTRL + A //polecam działa w wielu, wielu programach. Są oczywiście jeszcze inne sposoby jak: MS Word – Edycja > Zaznacz wszystko, 3x klik LPM na lewym marginesie kartki

### Zadanie 1

lub

W edytorze Word napisz zdanie: Bardzo lubię lody jagodowe. Skopiuj to zdanie i wstaw pod spodem cztery kopie tego zdania (każdą w nowej linii). Aby zrealizować ćwiczenie, wykonaj poniższe czynności:

- Uruchom program Word,
- Napisz zdanie: Bardzo lubię lody jagodowe.
- Zaznacz wiersz sposobem poznanym na zajęciach.
- 💿 Skopiuj poleceniem: Edycja 🕨 Kopiuj lub przyciskiem 트 🗎 kopiui
- Kliknij LPM na końcu skopiowanego zdania i wciśnij Enter
- Wklej poprzez polecenie: Edycja ► Wklej lub przyciskiem 🗋 wklej
- Wykonaj te operacje jeszcze trzy razy, by uzyskać efekt jak na obrazku obok
- Zapisz plik sposobem CTRL + S lub przyciskiem **Zapisz)** w **swoim** podkatalogu **Teksty** w **klasie 4** pod nazwą lubie\_lody.
- Zamknij okno dokumentu 0

Pamietaj! Aby tekst znalazł się w kolejnych linijkach (wierszach), należało użyć klawisza Enter po każdym wersie.

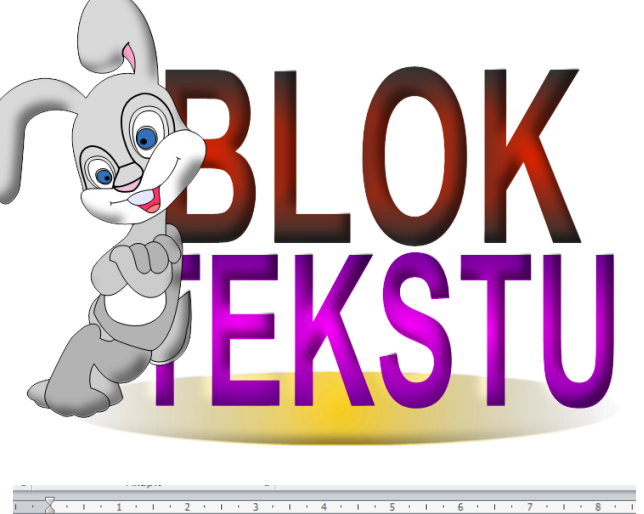

To jest tekst, który nie został zaznaczony blokiem

To jest tekst zaznaczony blokiem

Dokument2 - Microsoft Word <u>Plik Edycja Widok Ws</u>taw <u>F</u>ormat <u>N</u>arzędzia <u>T</u>abela <u>O</u>kno D 🗃 🖬 🖪 🖪 🔍 I 🂝 🖏 I X 🗈 🛍 🕩 💌 - I 🧕 / 💷 44 Normalny ▼ Times New Roman ▼ 12 ▼ B I U ≡ ≡ Ξ Kocham lody "krowie plecki" ;-D Kocham lody "krowie plecki" ;-D Kocham lody "krowie plecki" ;-D Kocham lody "krowie plecki" ;-D Kocham lody "krowie plecki" ;-D

Lewy margines kartki WIERSZ – Kliknij 1x LPM na lewym marginesie kartki obok zaznaczanego wiersza 1 - 2 - 1 - 3 - 1 - 4 - 1 - 5 - 1 - 6 - 1 -

> To jest jeden wiersz zaznaczony blokiem. 2

Wskaźnik myszy

#### Zadanie 2 - przygotowawcze. Jeśli pracujesz w domu, ściągnij plik ze strony www

Na szkolnym serwerze znajdują się pliki niezbędne do dalszej pracy z blokami teksów. Są to dokumenty : **Pan\_profesor**, **Wycieczka**, **Wyrazy** oraz **Kołysanka**. Skopiuj je do swojego katalogu *Teksty w klasie 4*. Wykonaj to według poniższych wskazówek:

- Otwórz swój katalog Teksty:
  - Moje dokumenty ► Klasa 4 ► Teksty

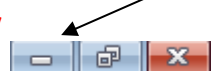

- Zminimalizuj katalog do Paska zadań
   Otwórz udostępniony na serwerze katalog:
  - O Kliknij START ► Uruchom ► Wpisz: \\sbs2k\dane\$\klasa4\Teksty
     O Kliknij PPM na dokument np. Pan Profesor ► Wybierz Kopiuj
- **19** Wybierz zminimalizowany do paska folder z twoim katalogiem **Teksty**
- **4** Wklej do niego skopiowany dokument
  - Kliknij w środku Twojego katalogu Teksty PPM > Wybierz Wklej
- Podobnie postąp z resztą dokumentów
- **6** Sprawdź czy skopiowałeś/aś wszystkie pliki
- Zamknij okno z dostępem do serwera.

#### Zadanie 3

- Otwórz wcześniej skopiowany dokument Pan\_profesor. Ten, który właśnie skopiowałeś na swój komputer.
- Wykorzystując operację Wytnij/Wklej ułóż tekst tak jak na poniższym przykładzie.
- 💿 Do operacji wytnij wykorzystaj przycisk 👗 , a do operacji wklej przycisk 🚨 . Znajdziesz je na Pasku standardowym.
- O Zapisz plik pod niezmienioną nazwą. Plik ► Zapisz.

Pan profesor

```
Pan profesor nie mógł pojąć, co się stało. W roztargnieniu rozgrabił
siwą, bogatą czuprynę chudymi palcami i wpatrzył się w ścianę, jak gdyby
    niej
          miało
                 się
                         chwilę
                                  ukazać
                                           ognistymi
                                                      zgłoskami wypisane
na
                      za
tłumaczenie,
             dlaczego
                       miły młodzian
                                        Kaczanowski,
                                                      chłopiec
                                                                rozsadny
i rozgarnięty "historyk", nagle i niespodziewanie w bałwana przemieniony.
```

#### Zadanie 4

- Otwórz dokument Wycieczka, który skopiowałeś do swojego folderu Teksty w klasie 4.
- Przy użyciu opcji Wytnij/Wklej ustaw zapisane zdania w podobnej kolejności.
- Zapisz plik w katalogu **Teksty** pod niezmienioną nazwą.
- Powiedz czego dotyczą zdania zapisane w pliku Wycieczka

Gdy jestem w lesie, nie palę ognisk i nie płoszę zwierząt.

Będąc w górach, chodzę zawsze po wyznaczonych szlakach, nie zostawiam śmieci na szlaku, nie strącam głazów, nie krzyczę bez potrzeby.

Gdy jestem nad wodą, kąpię się tylko w dozwolonych miejscach.

Szum fal to piękna muzyka.

#### Zadanie 5

- Otwórz dokument Wyrazy, który skopiowałeś do swojego folderu Teksty w klasie 4.
- Przy użyciu opcji Wytnij/Wklej utwórz z rozsypanych liter jak najwięcej wyrazów.
- Zapisz plik w katalogu Teksty pod niezmienioną nazwą. Wykorzystaj do tego przycisk 屋. Znajdziesz go na Pasku stand.
- Policz utworzone wyrazy. Ten kto będzie ich mieć najwięcej otrzyma nagrodę ;-D.

#### Zadanie 6

- Otwórz dokument Kołysanka, który skopiowałeś do swojego folderu Teksty.
- Przy użyciu opcji Wytnij/Wklej utwórz z rozsypanych liter jak najwięcej wyrazów.
- Zapisz plik w katalogu Teksty pod nazwą Moja kołysanka.

### Zadanie 7

• Wykonaj ćwiczenia B i C z płyty klasa 4\_1. Powiedz czego dotyczą.

### Praca domowa – Wykonaj notatkę w zeszycie

- Uzupełnij definicję: Zaznaczony fragment tekstu nazywamy .....
- Jaką czynność należy najpierw wykonać, aby przeprowadzić zmiany w dużym fragmencie tekstu? Zmiany te miałyby polegać na pogrubianiu, kopiowaniu, zmiany rozmiaru itp.
- 💿 Do czego służą zaprezentowane przyciski: 🐰 🖺 📑

# Celujemy – Zadanie na następnej kartce...

//nie pomyl się! Z mojego do Twojego!

## **Celujemy:**

## Musisz pogłówkować

• Przepisz poniższy tekst:

Nagle wpadł na pomysł. Jedno z okien na piętrze było otwarte, ale nie miał drabiny. Jednak gdyby tylko mógł się dostać na daszek nad gankiem, dałby radę wejść przez okno. Nagle wpadł na pomysł. Jaki? Nie myślał o drabinie, schodach ani o wspinaniu się po ścianach. {"MENSA: zadania i testy na inteligencję" w tłumaczeniu Adama Sumera, Świat Książki, 1996} Pewien mężczyzna, wracając do domu, stwierdził, że zapomniał klucza od drzwi wejściowych, a cały ogród jest pokryty wodą.

- usuń pierwsze zdanie;
- wytnij ostatnie zdanie i wklej je na początek dokumentu;
- przedostatnie zdanie pierwotnego tekstu (w nawiasie) umieść na końcu tekstu, w oddzielnym akapicie;
- Przeczytaj treść zadania i rozwiąż je;
- gotową odpowiedź prześlij na adres nauczyciela;